از طریق آدرس population.behdasht.gov.ir وارد سامانه باروری سالم شوید . برای هماهنگی فعال شدن نام کاربری و رمز عبور مرکز تصویربرداری ، از همکاران مرتبط در سطح معاونت درمان دانشگاه پیگیری شود .

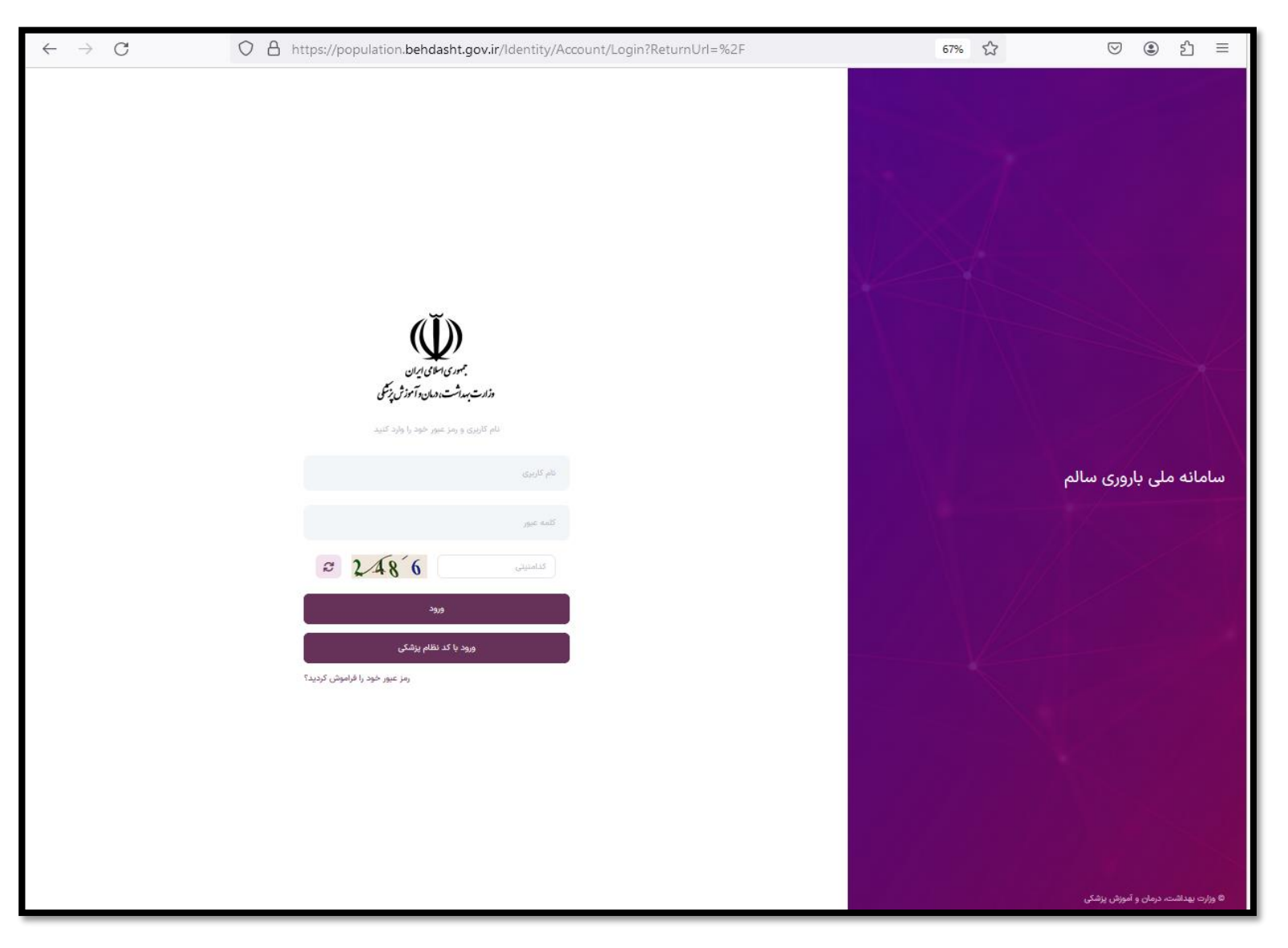

## بعد از ورود به سامانه ، از لیست نقشهای موجود ، نقش متخصص رادیولوژی را انتخاب کنید و وارد صفحه جستجوی خدمت گیرنده شوید.

| $\leftarrow$ $\rightarrow$ C O A https://population.behdasht.go | v.ir/Clinic                                                                                                    | 67% 🖒                                                                                       | ල ම එ ≡ |
|-----------------------------------------------------------------|----------------------------------------------------------------------------------------------------|---------------------------------------------------------------------------------------------|---------|
| مراجعه جديد ٢                                                   | <ul> <li>x ust of iteration is the state of iteration of iteration is the state of iteration of iteration</li></ul> | یس<br>میتوانید اطلاعات شخص را<br>تعملی<br>فقط به صورت عددی وارد نماید<br>وارت بهداشت، درمای |         |

قبل از شروع به کار با سامانه ، از منوی "تنظیمات کاربری ...." ، وارد صفحه تنظیمات اکانت شوید و از قسمت تنظیمات تب معاینه پزشک ، موارد "ویزیت با مراجعه "و "بارگزاری تصویر" را انتخاب و دکمه ذخیره تغییرات را بزنید .همچنین در قسمت تنظیمات فرمها ، از باکس فرم های انتخابی ، گزینه "فرم اطلاعات غربالگری سندروم داون" و "فرم بررسی غربالگری" ، انتخاب و دکمه ثبت زده شود . (مطابق

| $\leftarrow \rightarrow C$ $\bigcirc$ $\land$ http                                                                  | ://population. <b>behdasht.gov.ir</b> /Clinic       | 67% 公 🕑                                                | اله                   |
|----------------------------------------------------------------------------------------------------|-----------------------------------------------------|--------------------------------------------------------|-----------------------|
| Q جستجو با کد علی                                                                                                   | مراجعه جدید 😒                                       | a<br>Katalan                                           | Deres C               |
| التخاب محل  نوع خدمت نوع خدمت التخاب كنيد التخاب كنيد التخاب كنيد التخاب كنيد التخاب كنيد التخاب كنيد التخاب المناب |                                                     | یوی شخص<br>کد ملی میتوانید اطلاعات شخص را<br>.ه نمایید | کر<br>بیستج<br>عیج لا |
| لیست انتظار 💿 😂                                                                                                    | تاريخ تولد: 🛅 كد ارجاع چستجو                        | احملی<br>فقط به صورت عددی وارد نمایید                  |                       |
| نام و نام خانوادگی کد ملی نوع بیمه<br>لیست نسخه نویسی شده                                                           |                                                     |                                                        | - 1                   |
| ک 💿 😂 نام و نام خانوادگی کد ملی نوع بیمه                                                                            |                                                     |                                                        |                       |
|                                                                                                    |                                                     |                                                        |                       |
|                                                                                                    |                                                     |                                                        |                       |
|                                                                                                    |                                                     |                                                        |                       |
|                                                                                                    |                                                     | $\longrightarrow$                                      |                       |
|                                                                                                    | Version = 1.F   27+47-17 / 2014 , 2164 e -164 - 100 | Slaar wila                                             | هرا ملكوتي            |

| جستجو با کد ملی Q                                                                                                    | مراجعه جدید                   |              |                                         | بر من مادی بی<br>منابع مند با مان اینکا                                                                                                    |
|----------------------------------------------------------------------------------------------------|-------------------------------|--------------|-----------------------------------------|----------------------------------------------------------------------------------------------------|
| انتخاب محل                                                                                                    |                               |              |                                         | تنظیمات تب معاینه پزشک                                                                                                    |
| نوع میشد<br>انتخاب کنید<br>نام مانام گارک ما                                                                                        | 🗌 نوع سندروم                  | 🗌 امضای نسخه | 🖌 بارگذاری تصویر                        | 🗌 ویزیت با ثبت مراجعه                                                                                                    |
|                                                                                                    | 🔄 نمودار قد(کودکان زیر ۵ سال) | قد           | 🗌 تمودار دور سر(کودکان زیر دوسال)       | 🗌 شکایت اصلی                                                                                                    |
|                                                                                                    | 🗌 نمایه توده بدنی             | cia 🗌        | 🗌 نمودار وزن برای قد (کودکان زیر ۵ سال) | 📃 تمودار وزن(کودکان زیر ۵ سال)                                                                                                    |
| 14°•A/11/1A                                                                                                    | 🔲 دورسر                       | 🗌 تنفس       | 🗌 تېض                                   | 📃 درجه حرارت                                                                                                    |
|                                                                                                    |                               |              | attle 🗖                                 | 🗖 فثارفهم                                                                                                    |
|                                                                                                    |                               |              |                                         | _ <i>مسارعو</i> ن                                                                                                    |
| ليست انتظار                                                                                                    |                               | الملتيم      | ل <del>س</del> رم                       | ل مسربون                                                                                                    |
| لیست انتظار 🕞 💿<br>نام و نام خانوادگی کد ملی نوع                                                                                    | ذخيره تغييرات                 | ستديمي       |                                         | ے مسر <i>حون</i><br>تنظیمات فرم ها                                                                                                    |
| لیست انتظار € 💿<br>نام و نام خانوادگی کد ملی نوع<br>لیست نسخه نویسی شده                                                             | ذخيره تغييرات                 |              |                                         | ے کسریوں<br>تنظیمات فرم ها                                                                                                    |
| لیست انتظار<br>ک و ک<br>نام و نام خانوادگی کو ملی نوع<br>لیست نسخه نویسی شده                                                        | ذخيره تغييرات                 |              | ل سر<br>سر                              | ل_ حسرتون<br>تنظیمات فرم ها<br>م های انتخابی<br>→ × فرم بررسی غربالگری.فرم اطلاعات غربالگری سندروم داون                                                                                                    |
| لیست انتظار<br>ک و ک<br>نام و نام خانوادگی کو ملی نوع<br>لیست نسخه نویسی شده<br>ک و                                                 | نځيره تغييرات                 |              |                                         | تنظیمات فرم ها<br>م های انتخابی<br>◄ ≫فرم بررسی غربالگری فرم اطلاعات غربالگری سندروم داون<br>□ Ω                                                                                                    |
| لیست انتظار<br>کو فی<br>نام و نام خانوادگی کد ملی نوع<br>لیست نسخه نویسی شده<br>که ملی کد ملی نوع<br>نام و نام خانوادگی کد ملی کو ع | دخيرہ تغييرات                 |              |                                         | ل مسریون<br>تنظیمات فرم ها<br>م های انتخابی<br>→ ∑فرم بررسی غربانگری فرم اطلاعات غربانگری سندروم داون<br>[Ω]<br>کقرم اطلاعات غربانگری سندروم داون                                                                                                    |
| لیست انتظار<br>ک و ام خانوادگی کد ملی نوع<br>لیست نسخه نویسی شده<br>ک و ام خانوادگی کد ملی نوع                                      | دخیرہ تغییرات                 |              |                                         | ل فسرتون<br>تنظیمات فرم ها<br>م های انتخابی<br>◄ خرم بررسی غربالگری فرم اطلاعات غربالگری سندروم داون<br>فرم اطلاعات غربالگری سندروم داون<br>کو فرم اطلاعات غربالگری سندروم داون                                                                                              |
| لیست انتظار<br>ک<br>نام و نام خانوادگی کد ملی نوع<br>لیست نسخه نویسی شده<br>ک<br>ای                                                 | نخیرہ تغییرات                 |              |                                         | ل فسارتون<br>تنظیمات فرم ها<br>م های انتخابی<br>→ لافرم بررسی غربالگری،فرم اطلاعات غربالگری سندروم داون<br>[] []<br>[] فرم اطلاعات غربالگری سندروم داون<br>[] فرم اطلاعات غربالگری سندروم داون<br>[] فرم اطلاعات غربالگری سندروم داون<br>[] فرم اطلاعات غربالگری سندروم داون |
| لیست انتظار<br>ک د ملی نوع<br>لیست نسخه نویسی شده<br>ک ملی ک ملی نوع<br>ک ملی نوع<br>ک ملی نوع                                      | دخيرہ تغييرات                 |              |                                         | ل کسرتون<br>تنظیمات فرم ها<br>م های انتخابی<br>◄ > > فرم بررسی غربانگری،فرم اطلاعات غربالگری سندروم داون<br>آ فرم اطلاعات غربالگری سندروم داون<br>آ فرم اطلاعات غربالگری سندروم داون<br>آ فرم بررسی غربالگری سندروم داون<br>آ فرم بررسی غربالگری                             |
| لیست انتظار<br>ک و ام خانوادگی کدملی نوع<br>لیست نسخه نویسی شده<br>که و نام خانوادگی کدملی نوع                                      | ذخیرہ تغییرات<br>ا            |              |                                         | یون<br>ت فرم ها<br>زرسی غربانگری،فرم اطلاعات غربانگری سندروم داون<br>اعات غربانگری سندروم داون<br>اعات غربانگری سندروم داون<br>اعات غربانگری سندروم داون<br>سی غربانگری                                                                                                    |

برای وارد کردن جواب سونوگرافی های برنامه غربالگری سلامت جنین با نقش متخصص رادیولوژی ، مطابق تصویر ، از دو مسیر می توانید اقدام کنید.

1- روی منوی " تجویز نسخه" کلیک کنید . کد ملی مادر باردار را وارد کنید و دکمه جستجو را بزنید . استعلام بیمه فرد اتومات انجام می شود . در صفحه ای که مشخصات خدمت گیرنده مشاهده می شود شماره تماس خدمت گیرنده را وارد کنید و روی دکمه "صدور نسخه می شود . در صفحه ای که مشخصات خدمت گیرنده مشاهده می شود شماره تماس خدمت گیرنده را وارد کنید و روی دکمه "صدور نسخه جدید" کلیک کنید . در این صفحه روی عبارت "فرم اطلاعات غربالگری سندروم داون" کلیک کنید و نتایج سونوگرافی را در این فرم وارد کنید و روی دکمه "صدور نسخه جدید" کلیک کنید . در این صفحه روی عبارت "فرم اطلاعات غربالگری سندروم داون" کلیک کنید و نتایج سونوگرافی را در این فرم وارد کرده و دکمه ثبت را بزنید . همچنین همزمان می توانید از این صفحه برای نسخه نویسی و درخواست سایر خدمات مثل سونوگرافی تکمیلی و آزمایشات و ... استفاده کنید .

2- از منوی "نسخ تجویز شده" ، بازه زمانی را انتخاب کنید و کد ملی خدمت گیرنده را جستجو کنید . روی علامت چشمی جلوی اسم خدمت گیرنده ، کلیک کنید وبلافاصله وارد صفحه نسخه نویسی شوید . فرم مربوطه را انتخاب و تکمیل و ثبت کنید .

برای بارگذاری تصویر ، می توانید در صفحه نسخه نویسی ، تب معاینات را انتخاب کنید و مطابق اسلایدهای بعدی ، مراحل بارگزاری و ثبت تصویر را اجرا کنید .

روش اول از مسیر نسخه نویسی

| → C O A https://                                                       | /population. <b>behdasht.gov.ir</b> /Clinic/MemberEntery | 67% 🔂                        | ା ହା 🗢 🗢                                                              |
|------------------------------------------------------------------------|----------------------------------------------------------|------------------------------|-----------------------------------------------------------------------|
| و جستجو با کد ملی Q                                                    | مراجعه جدید 😒                                            |                              | Jegenger.<br>Stationautiens                                           |
| انتخاب محل    نوع خدمت   انتخاب کنید                                   |                                                          | د اطلاعات شخص را             | ن می میتواند<br>مستجوی شخص<br>با ورود کد ملی میتواند<br>مساهده نمایید |
| نام و نام خانوادگی/کد ملی<br>قال ۲۰۰۰ ۲۰۰۰ ۲۰۰۰ ۲۰۰۰ ۲۰۰۰ ۲۰۰۰ ۲۰۰۰ ۲۰ | ولد: 🗂 کد ارجاع                                          | كدملى تاريخ تو               |                                                                       |
| ليست انتظار 🗢 😂                                                        |                                                          | فقط به صورت عددی وارد نمایید |                                                                       |
| نام و نام خانوادگی کد ملی نوع بیمه                                     |                                                          |                              |                                                                       |
| ليست نسخه نويسى شده                                                    |                                                          |                              |                                                                       |
| • C                                                                    |                                                          |                              |                                                                       |
| نام و نام خانوادگی کد ملی نوع بیمه<br>                                 |                                                          |                              |                                                                       |
|                                                                        |                                                          |                              |                                                                       |
|                                                                        |                                                          |                              |                                                                       |
|                                                                        |                                                          |                              |                                                                       |
|                                                                        |                                                          |                              |                                                                       |
|                                                                        |                                                          |                              |                                                                       |
|                                                                        |                                                          |                              | 2,                                                                    |
|                                                                        |                                                          |                              | <b>2</b> 0                                                            |
|                                                                        |                                                          |                              | <u>م</u>                                                              |
|                                                                        | ی پزشکی ۷۲-۷۰۲ Version ه.۱.۴   ۵۲مه ۷۰ ا                 | وزارت بهداشت، درمان و آموزش  |                                                                       |

| $\leftarrow \rightarrow C$ $\bigcirc$ $\land$ https:                                                                 | //population. <b>behdasht.gov.ir</b> /Clinic/MemberEntery      | 67% 🖒                                                                                               | ♡ (2)                                                                                                    | മ ≡                                                             |
|----------------------------------------------------------------------------------------------------|----------------------------------------------------------------|----------------------------------------------------------------------------------------------------|----------------------------------------------------------------------------------------------------|-----------------------------------------------------------------|
| و جستجو با کد ملی                                                                                                    | مراجعه جدید 😧                                                  |                                                                                                    | Sectory.<br>Sectory of the Sectory of Sectory of Sectory o |                                                                 |
| <ul> <li>انتخاب محل</li> <li>نوع خدمت</li> <li>انتخاب کنید</li> <li>نام و نام خانوادگی/کد ملی</li> <li>59</li> </ul> |                                                                | ų                                                                                                   | جستجوی شخص<br>با ورود کد ملی میتوانید اطلاعات شخص<br>مشاهده نمایید                                                                                                    | i<br>•°<br>6<br>¢                                               |
| ليست انتظار                                                                                                    | تاريخ تولد: 🗂 كد ارجاع جستجو<br>نام خانوادگي: تاريخ تولد:      | فقط به صورت عددی وارد نمایید.<br>نا <b>ب:</b>                                                       |                                                                                                    |                                                                 |
| نام و نام خانوادگی کد ملی نوع بیمه<br>لیست نسخه نویسی شده<br>۲۰۰۰ ت                                                  | دریمی<br>تاریخ انقضا: جنسیت وضعیت تاهل:<br>ی ۱۴۰۲/۱۲۰ زن متاهل | سروه<br>بیمه:<br>تامین اجتماعی - بیمه اجباری                                                        |                                                                                                    |                                                                 |
| نام و نام خانوادگی کد ملی نوع بیمه                                                                                   |                                                                | موقعیت جغرافیایی:<br>تلفن همراه را وارد کنید:<br>نوع بیمه را انتخاب کنید:<br>• آزاد • تامین اجتماعی |                                                                                                    |                                                                 |
|                                                                                                    | صدور نسخه جدید                                                 |                                                                                                    |                                                                                                    |                                                                 |
|                                                                                                    | یزارت بهداشت، درمان و آموزش پزشکی ۷۰۲-۷۰۰۷   ۷ersion م.۱.۴     | 19                                                                                                  |                                                                                                    | <b>2</b> /-<br><b>2</b> /-<br><b>2</b> /-<br><b>4</b> /-<br>(-) |

| $\leftarrow$ $\rightarrow$ $C$ $\textcircled{o}$ https://population.beh | asht.gov.ir/Clinic/Prescription/67443/11/1/3762106819/    | as Q 🟠 🖆 🕀 😩 …                                                                                                |
|-------------------------------------------------------------------------|-----------------------------------------------------------|----------------------------------------------------------------------------------------------------|
| و جستجو با کد ملی                                                       | مراجعه جدید 😴                                             | Survey (Streamerican)                                                                                         |
| انتخاب محل<br>نوع خدمت                                                  | شغل: نام پدر: بیمه: نامین اجتماعی 🖉                       | i سروه کریمی (کد ملی: ا                                                                                       |
| انتخاب دنید ۷                                                           | یربرداری فیزیوترایی خدمات پاراکلینیکی ثبت نهایی           | ی یادداشت اختصاصی پزشک <b>ز</b> سوایق بیمار <b>ز</b> سوایق بیمار(خدمات مراقبتی)<br>۲۰ معاینات دارو آزمایش تصو |
| ت التظار                                                                | فرم بررسی غربالگری                                        | فرم اطلاعات غربالگری سندروم دلون                                                                              |
| • C                                                                     |                                                           | فرم اطلاعات غربالگری سندروم داون                                                                              |
| نام و نام خانوادگی کد ملی نوع بیمه                                      | +                                                         | انتخاب كنيد<br>انتخاب فايل                                                                                    |
| لیست نسخه نویسی شده                                                     |                                                           | No file chosen Choose File                                                                                    |
| ک ف<br>نام و نام خانوادگی کد ملی نوع بیمه                               | ثبت                                                       |                                                                                                    |
|                                                                         |                                                           | 2.                                                                                                    |
|                                                                         | وزارت بهداشت، درمان و آموزش یزشکی ۷۰:۲۰۰۷%   ۱.۶۰ Version | Activate Windows<br>Go to Settings to activate Windows.                                                       |

| $\leftarrow$ $ ightarrow$ $	extsf{C}$ $	extsf{b}$ https://population.bel | ndasht.gov.ir/Clinic/Prescrip | otionList    |          |                        |                                |                                     |            | að Q                | 50 F                              | È (⊕                                         | ٩                 |                |
|--------------------------------------------------------------------------|-------------------------------|--------------|----------|------------------------|--------------------------------|-------------------------------------|------------|---------------------|-----------------------------------|----------------------------------------------|-------------------|----------------|
| Q جستجو با کد ملی                                                        | مراجعه جدید                   |              |          |                        |                                |                                     |            |                     |                                   | ېرې<br>د د کې کې کې کې<br>د چې د کې کې کې کې |                   |                |
| انتخاب محل                                                               | راهنما                        |              |          |                        |                                |                                     |            |                     |                                   | بست نسخه ها                                  | لب                | i              |
| نوع خدمت<br>انتخاب کنید                                                  |                               | 1%°A\11\1A   |          | اريخ:                  | 5 G                            |                                     | 1FoY/11/01 |                     |                                   | از تاريخ:                                    |                   | •°e            |
| د و د م خودی ( ک سی<br>۱۴۰۲/۱۱/۱۷                                        |                               | جستجو        |          | تسخه                   | 2                              |                                     | کدملی      |                     |                                   | شماره پذیرش<br>ا                             | بز شده            | نسخ تجوی<br>🗘  |
| ليست انتظار                                                              | توبت دهی سرویس وزارت          | 121          | نوع نسخه | کد نسخه                | بیمه<br>خدمات درمانی           | تاریخ مراجعه<br>۸۰:۱۰ ۱۴۰۲/۱۱/۰۹    | كدملي      |                     | نام و نام خانوادگی<br>سمانه احمدی | <u>ير</u> ش                                  | شماره پذ<br>۶۴۸۹۶ |                |
| • •                                                                      | ۵                             | <b>⊵∕∎</b> ø |          |                        | تامين اجتماعي                  | 0A:19 1404/11/09                    |            |                     | ندا ماسوری                        |                                              | FFA9V             |                |
| نام و نام خانوادگی کد ملی نوع پیمه                                       |                               | <b>1</b> 0   |          |                        | خدمات درمانی                   | 0A:1V 1F0Y/11/09                    |            |                     | سماته احمدی                       |                                              | ۶ዮ۸۹۸             |                |
| ليست نسخه نويسى شده                                                      |                               |              |          |                        | خدمات درمانی                   | °Y:1J 1k°A/11\∕°J                   |            | ,                   | فاطمه زهرا خسروى                  |                                              | FFN99             |                |
| 0 3                                                                      |                               |              |          |                        | تامین اجتماعی<br>تامین اجتماعی | οΛ:Υο Ι۴οΥ/ΙΙ/ο٩<br>11:۴۷ Ι۴οΥ/Ι/ΙΔ |            |                     | ندا ماسوری<br>سروہ کریمی          |                                              | 99900<br>97990    |                |
| نام و نام خانوادگی کد ملی نوع پیمه                                       | Η                             | <b>⊵</b> ∎⊙  |          |                        | تامين اجتماعى                  | 11:01 1F+Y/11/10                    |            |                     | سروه کریمی                        |                                              | ълкем             |                |
|                                                                          |                               | بعدى         | قبلى     | وع ۱                   | صفحه ۱ از مجمو                 |                                     | ~          |                     |                                   | ۲۰ ردیف                                      | نمایش             | 2,             |
|                                                                          |                               |              |          | Version - 1.F1 @YV-Y-Y | ت. دمان و آموش ریشک ۲          | allus culta                         |            | Activat<br>Go to Se | ttings to ac                      | OWS<br>tivate Win                            | idows.            | ₽¢<br>₽₽<br>() |

| $\leftarrow$ $\rightarrow$ $C$ $\textcircled{D}$ https://population.be                       | hdasht.gov.ir/Clinic/Prescription/67443/11/1/3762106819/            | as Q 🏠 🖆 😩 …                                                                                               |
|----------------------------------------------------------------------------------------------|---------------------------------------------------------------------|----------------------------------------------------------------------------------------------------|
| مستجو با کد ملی Q                                                                            | مراجعه جدید 🗸                                                       | Survey of States                                                                                           |
| انتخاب محل<br>نوع خدمت<br>انتخاب کنید                                                        | سُغَل: نام پدر: بیمه: نامین اجتماعی 📝                               | e سروه کریمی (کد ملی: ۲<br>شماره پرونده: ۱۱ جنسیت: زن سن: ۲۹سال و ۲ماه و ۱۶روز ش                           |
| نام و نام خانوادگی/کد ملی                                                                    |                                                                     | یادداشت اختصاصی پزشک <b>ز</b> سوایق بیمار <b>ز</b> سوایق بیمار(خدمات مراقبتی) 🛊 سوایق بیمار(خدمات مراقبتی) |
| s 11%o¥/11/1V s                                                                              | ربرداری فیزیوتراپی څدمات ارجاع سایر خدمات پاراکلینیکی ثبت تهایی<br> | معاينات دارو آزمايش تصوي                                                                                   |
| ليست انتظار                                                                                  | فرم يررسي غربالگري                                                  | فرم اطلاعات غریالگری سندروم داون                                                                           |
|                                                                                              | ÷                                                                   | فرم اطلاعات عربالدری سندروم داون<br>انتخاب کنید                                                            |
| نام و نام خانوادگی کد ملی نوع بیمه<br>لیست نسخه نویسی شده<br>ی و آم خانوادگی کد ملی نوع بیمه | ثبت                                                                 | انتخاب قایل<br>No file chosen Choose File<br>افزودن 0                                                      |
|                                                                                              | وزارت بهداشت، درمان و آموزش پزشکی ۷۲۰٬۲۰٬۰۷۲   ۷۰۰۰ Version م.۱.۴   | Activate Windows<br>Go to Settings to activate Windows.                                                    |

| $\leftarrow \rightarrow G \bigcirc H$ | https://population.behdasht.g                 | ov.ir/Clinic/Prescription | n/67443/11/1/3762106819 | )/                                         |                             | as Q 🏠 🗲 庙 🙎 …                                                             |
|---------------------------------------|-----------------------------------------------|---------------------------|-------------------------|--------------------------------------------|-----------------------------|----------------------------------------------------------------------------|
|                                       | و بستجویا کد ملی O                            |                           |                         |                                            |                             | A A A A A A A A A A A A A A A A A A A                                      |
| <ul> <li>✓</li> <li>✓</li> </ul>      | انتخاب محل<br>نوع خدمت<br>انتخاب کنید         | مشاهده                    | واحد ثبت کننده          | <b>فرد لبت کننده</b><br>خوشدل فاظمه (پزشک) | تاریخ ثبت فرم<br>۱۴۰۱/۰۹/۰۹ | i سروه کریمی (کد ملی: ۱۹،۹۹ اله<br>شماره پرونده: ۱۱ جنسیت: زن سن: ۱۹ سال و |
| ت ا¥٥٢/١١/١٧                          | ◄ تام و تام خانوادگی/کد ملی                   |                           |                         |                                            | ثبت مورد جدید               | معاينات دارو آزمايش<br>ف                                                   |
|                                       | لیست انتظار                                   |                           |                         |                                            |                             | فرم اطلاعات غربالگری سندروم داون<br>بارگذاری تصاویر:<br>انتخاب کنید        |
| کدملی نوع پیمه                        | ام و نام خانوادگی<br>لیست نسخه نویسی شده<br>ی |                           |                         |                                            |                             | انتخاب فایل<br>No file chosen Choose File<br>افزودن<br>نوع                 |
| کد ملی نوع بیمه                       | ام و نام خانوادگی                             |                           |                         |                                            |                             | تصویربرداری                                                                |
|                                       |                                               |                           |                         |                                            |                             | Activate Windows<br>Go to Settings to activate Windows.                    |

| $\leftrightarrow$ $ ightarrow$ $ m C$ $ m b$ https://population.be | ehdasht.gov.ir/FormGenerator/FormLoader/1371/0/0/11/1/%2FClinic%2FPrescription%2F67443%2F1 as 🔍 🏠 📬 🙎 😶                                                                                                    |
|--------------------------------------------------------------------|----------------------------------------------------------------------------------------------------|
| 0 جستجو با کد ملی                                                  | المراجعة جديد                                                                                                    |
| التخاب محل                                                         | راهتدای قرم                                                                                                    |
| نوع خدمت<br>التخاب كنيد<br>تام و نام خانوادگى/كد ملى               | نا اطلاعات پایه<br>ه                                                                                                    |
| 5 (m) 19-2/15/17 5                                                 | اطلاعات فرم فرم اطلاعات فرم فرم اطلاعات فرم فرم اطلاعات عربالگری سندروم داون<br>اطلاعات معادی افر                                                                                                    |
| ليست انتظار                                                        | د للله عنه المربع المربع المرب |
| •                                                                  | •                                                                                                    |
| نام و نام خانوادگی کد علی نوع بیمه                                 | - نام سونوگرافیست :                                                                                                    |
| ایست نسخه نویسی شده<br>© ©                                         | 🔹 الدازه CRL درجتین :                                                                                                    |
| نام و نام خانوادگی کد ملی نوع بیمه                                 |                                                                                                    |
|                                                                    | : NT الحازة - ۳۲ ا                                                                                                    |
|                                                                    | ا ۳۵ :<br>●                                                                                                    |
|                                                                    | ا ۵- تعداد جنین زنده :<br>۱                                                                                                    |
|                                                                    | ملا<br>ملا<br>Activate Windows                                                                                                    |
|                                                                    | دن Go to Settings to activate Windows.                                                                                                    |

روش بارگذاری تصویر

| $\leftarrow$ $\rightarrow$ $C$ $\textcircled{D}$ https://population.be | hdasht.gov.ir/Clinic/Prescription/67443/11/1/3762106819/           | Зð                         | ବ୍ ଢେ                        | €                        | Ē                                         | ٩                       |             |
|------------------------------------------------------------------------|--------------------------------------------------------------------|----------------------------|------------------------------|--------------------------|-------------------------------------------|-------------------------|-------------|
| 🔍 جستجو با کد ملی                                                      | مراجعه جدید 😴                                                      |                            |                              |                          | A sugar .<br>Signa da sugar .             |                         |             |
| انتخاب محل                                                             | شغل: نام پدر: بیمه: تامین اجتماعی 🖉                                | ; ۳۹سال و ۲ماه و ۱۶روز     | <b>کد ملی: ا</b><br>یت:زن سر | <b>ریمی ('</b><br>۱۱ جنس | <b>سروه ک</b><br><sup>شماره</sup> پرونده: | imag <mark>i R</mark> e | i           |
| انتخاب کنید<br>نام و نام خانوادگی/کد ملی                               |                                                                    | سوابق بیمار(خدمات مراقبتی) | سوايق بيمار                  | ، پزشک<br>ا              | داشت اختصاصی                              | یاد<br>۲                | е<br>С<br>Д |
| 5 1¥•Y/11/1V 5                                                         | بيرېردارى فيزيوتراپى خدمات ارجاع ساير حدمات پاراتينينى ىبت بهيى    | مايش نصو                   |                              | دارو                     | -                                         | anīnes                  | \$          |
| ليست انتظار                                                            | فرم بررسی غربالگری                                                 |                            | روم داون                     | غربالگری سند             | فرم اطلاعات                               |                         |             |
|                                                                        | \$                                                                 |                            |                              | ə                        | بارگذاری تصاویر<br>انتخاب کنید            |                         |             |
| نام و نام خانوادگی کد ملی نوع بیمه<br>                                 |                                                                    |                            | Ν                            | lo file chosen           | انتخاب فایل<br>Choose File                |                         |             |
| ليست نسخه نويسى شده                                                    |                                                                    |                            |                              | •                        | افزودن D                                  | _                       |             |
| • •                                                                    | ثبت                                                                |                            |                              |                          |                                           |                         |             |
| نام و نام خانوادگی کد ملی نوع بیمه<br>                                 |                                                                    |                            |                              |                          |                                           | _                       |             |
|                                                                        |                                                                    |                            |                              |                          |                                           |                         | 2/<br>20    |
|                                                                        |                                                                    | Act                        | ivate W                      | indov                    | VS                                        |                         | <b>2</b> 8  |
|                                                                        | وزارت بهداشت، درمان و آموزش پزشکی ۲۷-۲-۷۰'۵   ۷۰۰۶ Version ه.۱.۴ ا | Go t                       | o Settings                   | to acti                  | vate Win                                  | idows.                  | Ŭ           |

| $\leftarrow$ $\rightarrow$ C $	circle$ https://population.bel | dasht.gov.ir/Clinic/Prescription/67443/11/1/3762106819/                                                          | ats Q 🟠 🖆 🚇                                                                                                    |
|---------------------------------------------------------------|----------------------------------------------------------------------------------------------------|----------------------------------------------------------------------------------------------------|
| Q جستجو با کد ملي                                             | مراجعه جدید 🕏                                                                                                    | State and the second                                                                                                    |
| التخاب محل                                                    | نام پدر: بیمه: نامین اجتماعی 🖉                                                                                   | اسروه کریمی (کد ملی استین ۲۱)<br>فماره پرونده: ۱۱ جنسیت: زن سن: ۲۹سال و ۲ماه و ۱۶روز شغل:                                                           |
| نام و نام خانوادگی/کد ملی                                     | و ندون الکار محمد المحمد المحمد المحمد الحمد الحمد الحمد المحمد المحمد المحمد المحمد المحمد المحمد المحمد المحمد | ع یادداشت اختصاصی بزشک <b>ز</b> سوابق بیمار <b>ز</b> سوابق بیمار(خدمات مراقبتی)<br>عوابنات حام می بزشک از سوابق بیمار از موابق بیمار(خدمات مراقبتی) |
| з (ш) ік°к/лі/іл з                                            | فيروورېږي خدمان اربح معي                                                                                         | ¢                                                                                                    |
| لیست انتظار 🗨 💿                                               | فرم بررسی غریالگری                                                                                               | فرم اطلاعات غریالگری سندروم داون<br>بارگذاری تصاویر:                                                                                                |
| نام و نام خانوادگی کد ملی نوع بیمه                            | ÷                                                                                                    | انتخاب کنید<br>انتخاب کنید<br>رضایتنامه آگاهانه                                                                                                    |
| لیست نسخه نویسی شده 🗨 💿                                       |                                                                                                    | آنمایش<br>تصویربرداری<br>شرح مشورت<br>سایر موارد                                                                                                    |
| نام و نام خانوادگی کد ملی نوع بیمه                            |                                                                                                    |                                                                                                    |
|                                                               |                                                                                                    | 20<br>20                                                                                                    |
|                                                               | وزارت بهداشت، درمان و آموزش پزشکی ۷۲-۷۰۰۷   ۷ersion ۰.۱.۴   ۵۲۰۰۷                                                | Activate Windows<br>Go to Settings to activate Windows                                                                                              |

| $\leftarrow$ $ ightarrow$ $ m C$ $ m  m b https://population.behd$ | asht.gov.ir/Clinic/Prescription/67443/11/1/3762106819/                       | as Q 🔂 🖆 🕀 🗶 …                                                                                                 |
|--------------------------------------------------------------------|------------------------------------------------------------------------------|----------------------------------------------------------------------------------------------------|
| مستجو با کد ملی                                                    | مراجعه جدید 🦻                                                                | State and Andrews                                                                                              |
| انتخاب محل<br>نوع خدمت<br>انتخاب کنید                              | )<br>شغل: نام پدر: بیمه: نامین اجتماعی 🖉                                     | imag سروه کریمی (کد ملی: ۲۰۰۰۰۰۰۰۰۰۰۰۰۰۰۰۰۰۰۰۰۰۰۰۰۰۰۰۰۰۰۰۰۰۰۰۰                                                 |
| تام و نام خاتوادگی/کد ملی                                          | قبتی)<br>تصویربرداری فیزیوتراپی خدمات ارجاع سایر خدمات پاراکلینیکی ثبت تھایی | ن موابق بیمار <b>ن</b> سوابق بیمار <b>ن</b> سوابق بیمار <b>ن</b> سوابق بیمار(خدمات مراق<br>معاینات دارو آزمایش |
| ليست انتظار                                                        | فرم بررسی غربالگری                                                           | فرم اطلاعات غریانگری سندروم داون                                                                               |
| بر ایم دانوادگی کد ملی نوع بیمه                                    | \$                                                                           | بارکذاری تصاویر:<br>تصویربرداری                                                                                |
| لیست نسخه نویسی شده                                                |                                                                              | png. العادية فايل راهندا.<br>Png. العادية Choose File                                                          |
| نام و نام خانوادگی کد ملی نوع بیمه                                 |                                                                              |                                                                                                    |
|                                                                    | ثبت                                                                          | Activate Windows<br>Go to Settings to activate Windows. ひ                                                      |

|                 | s.//population.ben | aashagoviii, einii |                        | , ., ., |       |             |             |                         |                    | 4                                 |                | •     |
|-----------------|--------------------|--------------------|------------------------|---------|-------|-------------|-------------|-------------------------|--------------------|-----------------------------------|----------------|-------|
| 16°4/11/1A      |                    | ثبت نهایی          | سایر خدمات پاراکلینیکی | ارجاع   | خدمات | فيزيوتراپى  | تصویربرداری | آزمایش                  | دارو               |                                   | معاينات        |       |
|                 | ليست انتظار        |                    |                        |         |       | سی غربالگری | فرم برر     |                         | ری سندروم داون     | اطلاعات غريالگ                    | فرم            |       |
|                 | 0 8                |                    |                        |         |       |             |             |                         |                    | ی تصاویر:                         | بارگذار:       | •     |
| کد ملی نوع بیمه | نام و نام خانوادگی | Ţ                  |                        |         |       |             |             |                         | 000 Java           | ویربرداری<br>فایل<br>Choose فایلی | انتخاب<br>File | E J   |
| دە              | لیست نسخه نویسی شد |                    |                        |         |       |             |             | mys mes de de de gas me |                    | x                                 |                |       |
|                 |                    |                    |                        |         |       |             | 40 pt (800) |                         | 1                  |                                   |                |       |
| کد ملی نوع بیمه | نام و نام خانوادکی |                    |                        |         |       |             |             |                         |                    |                                   | *              |       |
|                 |                    |                    |                        |         |       |             |             | 141-                    | to Calabara (Brite | دن 0                              | افزو           |       |
|                 |                    |                    |                        |         |       | تصوير       |             |                         |                    |                                   | نوع            |       |
|                 |                    |                    |                        |         |       |             |             |                         |                    | يربردارى                          | تصور           |       |
|                 |                    | ثبت                |                        |         |       |             |             |                         |                    |                                   |                | 2     |
|                 |                    |                    |                        |         |       |             |             | Acti                    | vate Wi            | ndows                             | S.             |       |
|                 |                    |                    |                        |         |       |             |             | 00 10                   | ) bettinus t       | o activa                          | ile windu      | UNYS. |